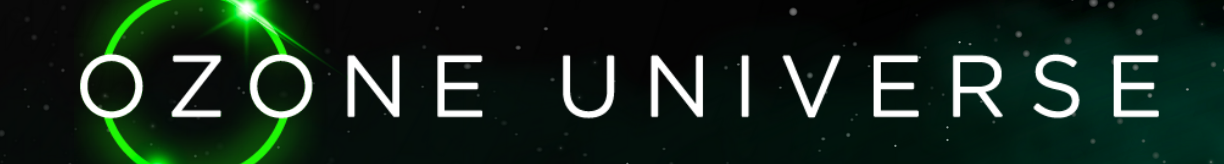

# USER GUIDE

## BEST PRACTICES

- 1. Use your best GPU laptop or Desktop [If available].
- 2. Google Chrome preferred browser.
- 3. Allow microphone and camera.
- 4. Start to move with arrow keys or use W-A-S-D.
- 5. Click in the MENU> SHORT CUTS> to visit more spaces.

| MY PROFILE                 |                                         | × |
|----------------------------|-----------------------------------------|---|
| City:                      | City                                    | ) |
| Country:                   | Country                                 | Ĵ |
| Phone Number               | Phone Number                            | Ĵ |
| Profile Image:             | Choose File No file chosen<br>URL Image |   |
| MY CARD                    |                                         |   |
| Photo:                     |                                         |   |
| Name:                      | Name for my card                        | ) |
| Email:                     | Email                                   | ) |
| Linkedin:                  | Linked In Address                       | ) |
| Website:                   | Business Website                        |   |
| Get my card Update Profile |                                         |   |

# PROFILE (if Logged in)

Just like any other social media platform, you get a profile. But all your information including images loaded remain private and non-visible unless you choose to share them.

The privacy of your data is the most important thing for OZONE UNIVERSE. If you want to share information with someone, the vour use <BUSINESS CARD> feature in which you can choose what information you put on and take a snapshot to share it as an image. You will also be able to share your gallery images in the virtual world with whoever you want.

Custom Avatar

K New

## CHANGE AVATAR

Click on MENU > Custom avatar> you can

customize your avatar at any time. You will be able to choose clothes, hair, skin color and when you finish click on DONE. The Continue without Signup.

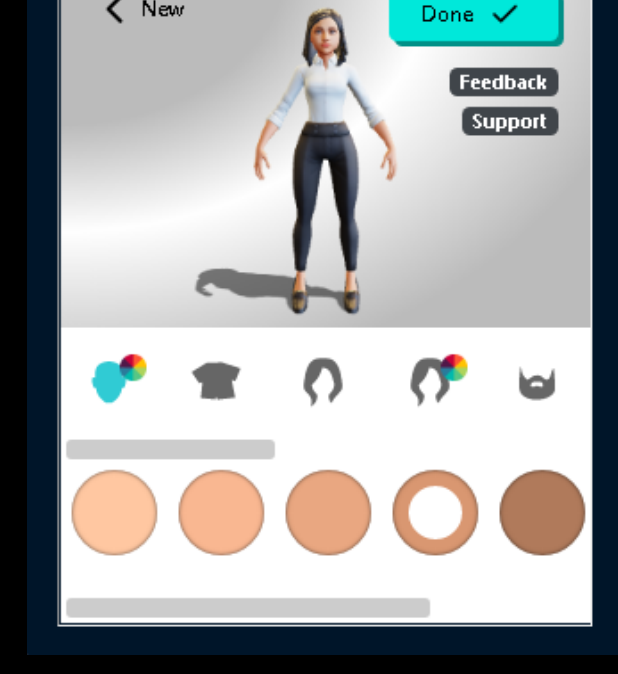

#### STREAM OPTIONS

In the "My Stream" button you can manage the camera and microphone.

In case of audio and video problems try the following solutions:

- Make sure your webcam is turned on (most webcams have an LED light to indicate that it is on).
- Make sure you are logged out of any other accounts or tabs that are open.
- Refresh your web browsers
- Teleport to another environment and return.

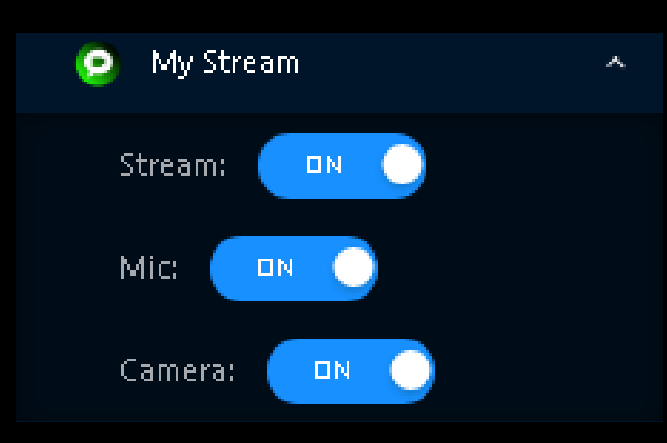